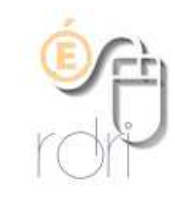

Editer une liste de classe avec ou sans les élèves des regroupements (ULIS, UPE2A, ...)

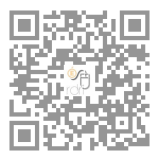

DSDEN du Rhône

## Editer une liste de classe avec les élèves des regroupements

Si l'on veut éditer une liste complète avec les élèves des regroupements, il faut prendre la liste simple dans la rubrique "Suivi des effectifs" (la première que l'on trouve quand on clique sur l'onglet Listes).

Expl : l'élève ALLAS (CADASTRIN) du regroupement ULIS ci-dessous, se trouve dans la classe 28 :

|       | nformations :                             | sur le regroupement                                                                                                    |                                      |                           |              |        |          |
|-------|-------------------------------------------|----------------------------------------------------------------------------------------------------|--------------------------------------|---------------------------|--------------|--------|----------|
|       | A<br>Nom du re<br>Noms des<br>Nombre d'él | nnée scolaire 2018-2019<br>groupement ULIS classe<br>Dispositifs ULIS ECOLE<br>Période 25/09/2018 - 30/0<br>e enseignants -<br>èves affectés 1 | 08/2019                              |                           |              |        |          |
| É     | Élèves déjà ré                            | partis                                                                                                    |                                      |                           |              |        | Ajouter  |
|       | Nom                                       | Prénom                                                                                                    | Sexe                                 | Né(e) le                  | Cycle        | Niveau | Classe   |
|       | ALLAS (CADASTR                            | Tatev                                                                                                    | М                                    | 01/01/2000                | CYCLE III    | CM1    | CLASSE28 |
| Enreg | istrements <mark>1</mark> à 1 su          | ır 1 trouvé(s)                                                                                                    | Supprim                              | er les répartitions séléc | tionnées     |        |          |
| Chei  | rcher la list                             | e au bon endroit :                                                                                                    |                                      |                           |              |        |          |
|       | ∷≣ L                                      | .istes<br>vi des effectif                                                                                                    | s de l'école<br><u>s, par classe</u> | (admis dé                 | finitifs)    |        |          |
|       | • Lis<br>• Su                             | te des élèves pàr cla<br>ivi INE - élèves sans                                                                                                 | asse, avec des ca<br>INE             | ases à cocher             |              |        |          |
| l'élè | ve apparaît                               | bien :                                                                                                    |                                      |                           |              |        |          |
| L     | iste de                                   | s élèves sir                                                                                                    | nple                                 |                           |              |        |          |
|       | Classe o<br>regroupem                     | u<br>ient 🔻 Interve                                                                                                    | nant 🔺 No                            | om 🔻                      | 🔺 Prénom 🔻   |        |          |
|       | Classe 2                                  | 8 LAURANSO                                                                                                    | N Yanina ALLAS                       | (CADASTRIN)               | Tatev        |        |          |
|       | Classe 2                                  | 8 LAURANSO                                                                                                    | N Yanina (GOU                        | ERMARIE<br>LLIEUX)        | Cygrilde     |        |          |
|       | d 0                                       |                                                                                                    | NV 0000                              |                           | <b>⊤</b> L:_ |        |          |

et sur le pdf également, bien entendu.

## Editer une liste de classe sans les élèves des regroupements

Si l'on veut extraire les élèves des regroupements de cette liste, il faut alors se rendre dans la partie "Suivi des répartitions classes / regroupements" de l'onglet Liste :

Suivi INE - élèves sans INE
 Suivi INE - élèves avec INE
 Élèves radiables
 État des effectifs constatés
 Aide à la tenue du registre des élèves inscrits

Suivi des répartitions classes / regroupements

 Liste des élèves répartis dans les classes, affectés ou non dans un regroupement (années N et N+1)
 Liste des élèves non répartis dans les classes (années N et N+1)
 Liste des élèves de l'école affectés dans un regroupement

En cochant la case "inclure les élèves des regroupements", la liste des élèves des regroupements se trouve, sur le pdf, sur la ou les pages suivante(s) et donc à part, et en fin de liste, sur la liste affichée :

| Année scolaire<br>2018-2019 V<br>Niveau |                  |          |            | Type de liste<br>Liste simple des élèves v<br>Cycle |                    |             |  |
|-----------------------------------------|------------------|----------|------------|-----------------------------------------------------|--------------------|-------------|--|
| Classe<br>CLASSE<br>Regrouper           | 28 🗸             |          |            | Inclure I                                           | les élèves des reş | groupements |  |
| TONANI (LOISANCE)                       | Tigrane          | MASCULIN | 01/01/2000 | CYCLE III                                           | CM1                | Classe 28   |  |
| VIVER (LUMINEAU)                        | Yachine<br>Tatev | FEMININ  | 01/01/2000 | CYCLE III                                           | CM1                | Classe 28   |  |
| nregistrements 1 à 18                   | sur 18 trouvé(s) |          | 0110112000 |                                                     | 2                  |             |  |
|                                         |                  |          |            |                                                     |                    |             |  |